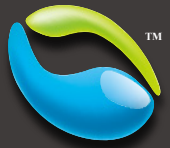

Just like Watching TV at Home

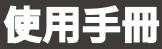

www.snugtv.com

Ver. 201004

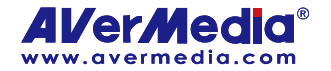

#### 公司聲明

彩盒包裝及內附手冊所述產品配件圖等僅供參考,以實際出貨為準。圓剛科技股份有限公司保 留變更或更新產品規格及設計、零配件及驅動程式的權利,且若有變更或更新,無須另為通知。

#### 版權

以上文字內容及軟體等著作權係 © 2010 圓剛科技股份有限公司所有,非經圓剛科技股份有限 公司事先書面同意,嚴格禁止重製、拍攝、抄寫、翻譯、轉載或以其他紀錄形式(如電磁記錄) 儲存本手冊之全部或一部內容。AVerMedia®為圓剛科技股份有限公司的註冊商標。其他各商 標係分屬第三方公司個別所有,且亦均受商標或著作權等相關法令保護。

#### 圓剛總公司

- 地址 台北縣中和市建一路 135 號
- 網址 www.avermedia.com/avertv/tw
- 電話 886-2-2226-3630

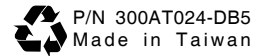

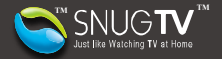

目錄

| 目錄        |                         | 1   |
|-----------|-------------------------|-----|
| 觀賞:       | SnugTV網路電視              | 2   |
|           | 步驟 1.註冊帳號               | . 2 |
|           | 步驟 2.觀賞線上電視節目           | . 5 |
|           | 步驟 3.開始收看SnugTV網路電視     | . 8 |
|           | 步驟 4.使用電子節目表錄製節目        | . 9 |
| 安裝:       | SnuaTV網路雷視站台 1          | 12  |
| $\sim 10$ | 步驟 1.安裝圓剛電視卡            | 12  |
|           | 步驟 2.下載與安裝              | 12  |
|           | 步驟 3.啟動與分享Snug TV網路電視站台 | 18  |
| 淮階        | 1                       | 8   |
| ~ 1       | 一般設定                    | 19  |
|           | 網路設定                    | 20  |
|           | 電視設定                    | 21  |
|           | 節能設定                    | 23  |
|           | 遠端喚醒                    | 30  |
|           | 站台電源排程管理                | 32  |
|           | 請求管理                    | 36  |
|           |                         |     |

#### 概觀

想從遠端透過網頁瀏覽器連回家中的電腦,收看目前正在播放的電視節目;或想邀請家人透過網頁 瀏覽器收看您家的直播電視節目(只限本人未收看自家 SnugTV 電視站台時);甚至想與國外家人 相互交換彼此的電視節目,您只需在電腦上安裝圓剛電視卡(或電視棒)及 SnugTV Station™網路 電視台軟體,即可將電腦變成一個網路電視轉播站,透過 SnugTV 網站服務,就能讓您或您的家人 們輕鬆敗看您家中的直播電視節目。

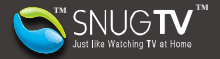

# 觀賞 SnugTV 網路電視

### 步驟 1.註冊帳號

- 要觀賞您或家人分享的SnugTV網路電視,使用瀏覽器連結到SnugTV線上電視網站:<u>http://www.snugtv.com/</u>
- 若您為新的 SnugTV 網路電視使用者,按下 [馬上試用!] 建立一個新帳號。若您為現有使用 者,請跳到步驟 2.登入 SnugTV.

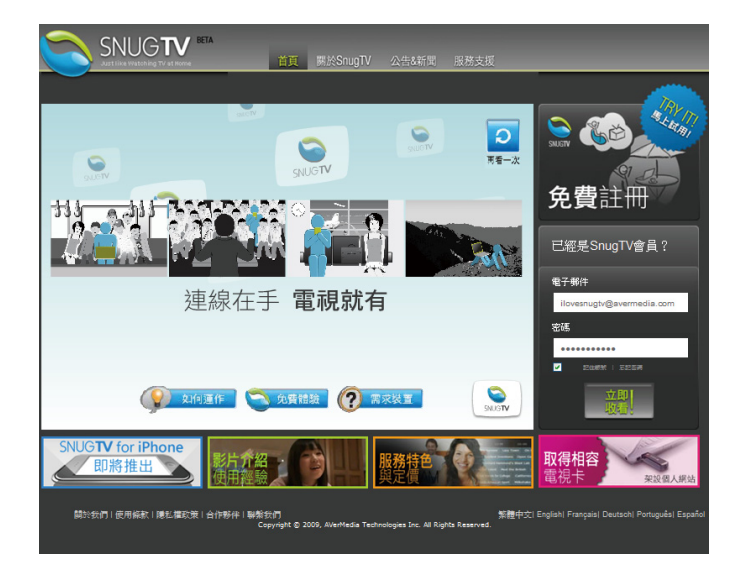

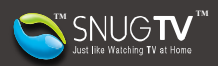

3. 您已經裝有圓剛電視卡,選擇 開始下載 SnugTV 網路電視站台軟體。或是選擇 開始觀 賞家人的電視。

| 2 免费注册立即享受                                                                              |                                                              |                                                 |                   |
|-----------------------------------------------------------------------------------------|--------------------------------------------------------------|-------------------------------------------------|-------------------|
| 這台電腦發去有電影卡嗎?<br>如果這台電腦發表電視本,你應可以深設個人場<br>讓你可以通常有意实能的人意定,就還立即或看。<br>▲ 餐會有意要求個人吃台,就還立即或看。 | 屬的SnugTV站台,<br>或是搜尋家人的站台!!                                   |                                                 |                   |
| B. Rosselerienser - Auseres                                                             | ugiv 軟化酸亚苯酸 (國大Shugivage o                                   |                                                 |                   |
|                                                                                         | www.SnugTV.com                                               |                                                 |                   |
| 擁有自己的網路電視台                                                                              | 網際網路                                                         | 随時随地看電視                                         |                   |
| 開於我們!使用條款!隱私攜砍策!合作夥伴!聯繫我<br>Coorni                                                      | r)<br>prt († 2009, AVerMedia Technologies Inc. All Rights Re | 张慢中文  English  Français  Deutsch  Po<br>served. | ertuguês) Español |

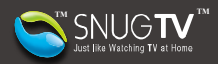

| ▲ 発費註冊立即亭受                     |                                                                |
|--------------------------------|----------------------------------------------------------------|
|                                | क्रम्यात्राविक्षेत्र नार्व्य नाव्य विक्रम्य होत                |
|                                |                                                                |
| 東湖-村公府:●                       | <ul> <li>● 其它電視卡</li> <li>● 其它電視卡</li> <li>● 教波有電纜中</li> </ul> |
| 頭元名開:●<br>名字:●                 |                                                                |
| 姓氏:•<br>性职:•                   | ● 男性 ● 女性                                                      |
| 生日:•<br>國家:•                   | Year V Month V Day V<br>Taiwan V                               |
| 94位 品加: •<br>地址: •             |                                                                |
| 其它可聊给的email:<br>我是如何得知ShugTV:● | <ul> <li>● 秋景員工</li> </ul>                                     |
|                                | ● 親友推薦;推薦人會局帳紙<br>● 網路上授専政                                     |
| सःसः •                         | - AC                                                           |
| •                              | 精験入展片中的数字<br>18073 ■<br>新示で                                    |
|                                |                                                                |

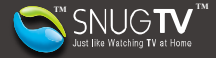

## 步驟 2.觀賞線上電視節目

 使用瀏覽器連結到SnugTV網站: <u>http://www.snugtv.com/</u>。輸入您的電子郵件地址以及密碼。 按下[立即收看]登入。

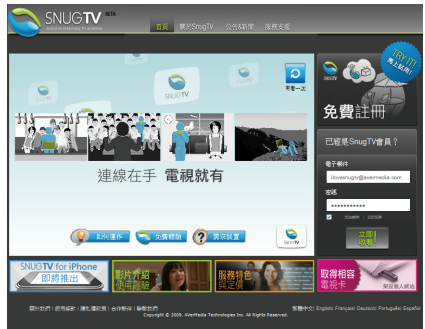

 點選貸立即取得圓剛電視卡/棒以架設您的站台。點選貸尋您家人的站台,並邀請對方開放 互相觀賞站台。若您想先體驗 SnugTV 的展示站台,請點選貸。

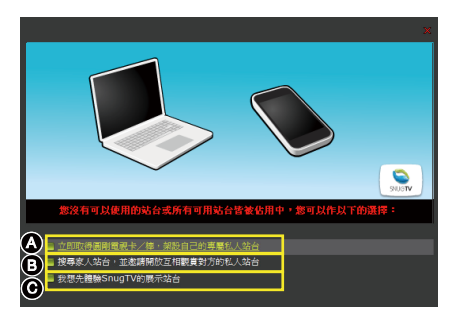

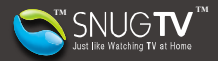

3. 在左邊 SnugTV 線上電視站台清單中,選擇想要看的 SnugTV 站台。

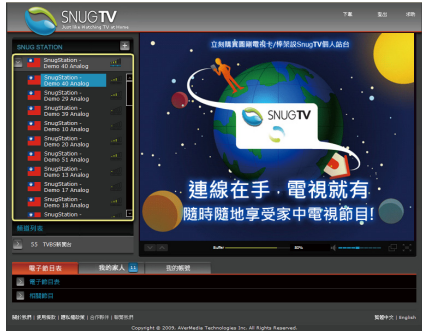

4. 點選想要看的頻道開始觀賞電視。

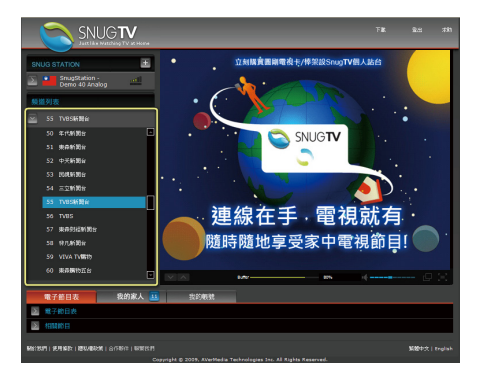

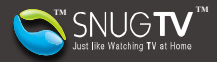

5. 如果您想要搜尋並加入更多家人的 SnugTV 站台,依照以下步驟:

| _    | A                           |                              |                              |               |                |
|------|-----------------------------|------------------------------|------------------------------|---------------|----------------|
|      | 電子節目表 我的家人 🛄                | 我的劇戲                         |                              |               |                |
| 3    | 家人名單                        |                              |                              |               |                |
| ×    | 推荐及加入家人                     |                              |                              |               |                |
| IC.  |                             |                              |                              |               |                |
|      | c                           | 10                           |                              | 0             |                |
|      | 本國                          | 4672                         |                              | (C)           |                |
|      | andarst - Analon Cable      | Taiwan                       |                              |               |                |
|      | dore #00cant - ATSC Radio   |                              |                              | an [2010]     |                |
|      | unitarystent - which have   |                              |                              |               |                |
|      | randysae317 - Dve-1 Radio   | Taiwan                       |                              | 10 21.01      | <b>L</b>       |
|      | acizmeli - Analog Cable     | C Turkey                     |                              | 12 20月        |                |
|      |                             | Tusa.                        |                              | <b>≈</b> 251A |                |
|      |                             | Ukraine                      |                              | = 201A        |                |
|      |                             | 🛄 U.S.A.                     |                              | aa 2010       |                |
|      |                             |                              |                              | ∞ 近頭          |                |
|      |                             | 📕 Bangladesh                 |                              | ■ 巡調          |                |
| 2    |                             |                              |                              |               |                |
|      |                             |                              |                              |               |                |
| Mate | 5月(秋雨泉北(1865年18月)合作時往(新知6月) |                              |                              |               | 始留中文   English |
|      |                             | ryright () 2009, AVerMedia 1 | 'echnologies Inc. All Rights |               |                |

- (A) 按下 [我的家人]。
- (B) 輸入關鍵字(數字或文字,不可空白),並且按下[搜尋]開始尋找家人分享的電視。
- (C) 在想要加入的家人名稱按下 🔍 邀請 以發送邀請訊息。
- (D) 在以下跳出的邀請訊息視窗中,您可以自訂訊息內容或是使用預設訊息,按下[傳送]。

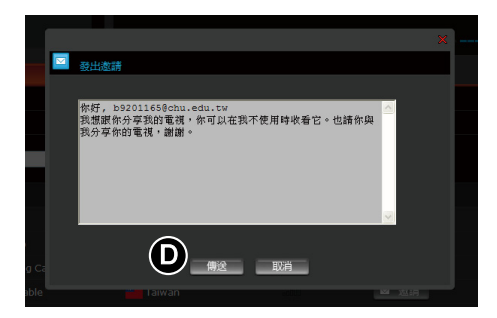

被邀請的 SnugTV 站台同意邀請之後,將會顯示於畫面左方的 SnugTV 站台列表中。

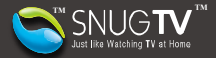

展示站台只作為展示目的用,不提供長時間觀賞。 若有長時間播放後,發生連線中斷或只有聲音沒有影像的情況,可能因使用者心台分享 者端的頻寬不足所造成無法偵測頻寬或其他問題,建議重新連線 SnugTV 站台或是檢查 網路連線。 同時間只能開啟一個瀏覽器觀賞 SnugTV。若同時開啟兩個以上瀏覽器,則只有一個連線 能正常收看。

### 步驟 3.開始收看 SnugTV 網路電視

1. 您可以使用介面上的各種功能操控 SnugTV,介面介紹如下:

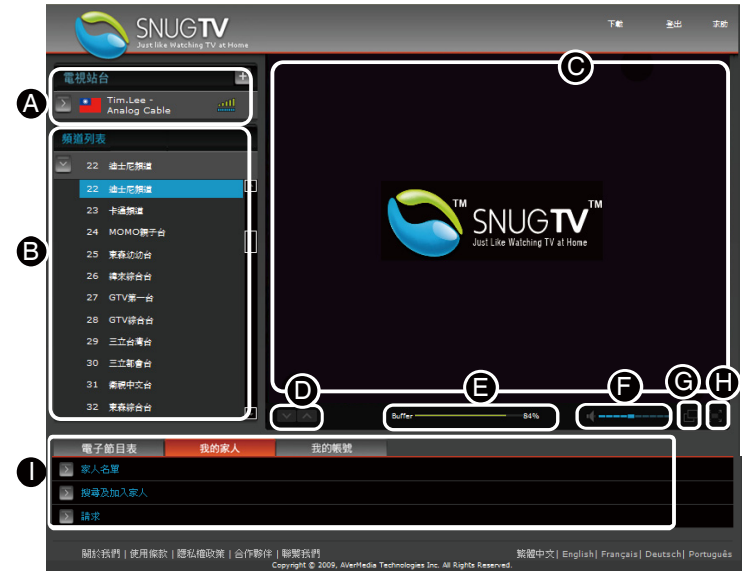

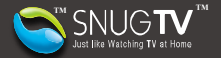

- (A) SnugTV 站台列表 可供收看的 SnugTV 站台
- (B) 頻道列表 所選 SnugTV 站台中可供收看的頻道列表
- (C) 收看區
- (D) 上一頻道/下一頻道 選擇頻道
- (E) 串流狀態- 顯示目前串流穩定度
- (F) 音量- 調整音量大小
- (G) 獨立視窗 使用另一個視窗收看 SnugTV (Firefox 不支援此功能)
- (H) 全螢幕 以全螢幕收看 SnugTV
- (1) 其他設定區 -查詢節目資訊以及電子節目表,搜尋家人以及管理帳號

站台觀賞狀態指示說明:

| 狀態描述          | SnugTV 站台列表                    |
|---------------|--------------------------------|
| 可觀賞(需透過網路尖兵)  | Taiwan Demo 22 – Analog (藍色字樣) |
| 可觀賞           | Taiwan Demo 22 – Analog (白色字樣) |
| 已有人連線中,目前無法收看 | Taiwan Demo 22 – Analog (灰色字樣) |
|               |                                |

#### 步驟 4.使用電子節目表錄製節目

1. 若需要使用電子節目表功能錄製節目,依照以下步驟:

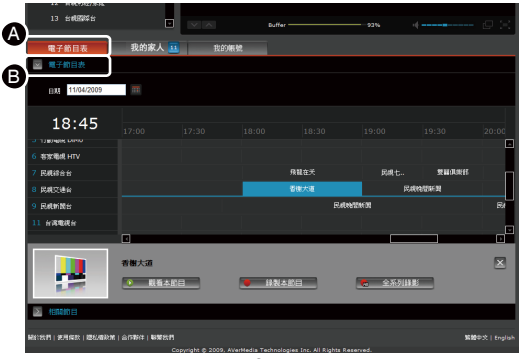

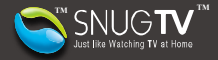

- (A) 按下[電子節目表]。 (B) 按下電子節目表].

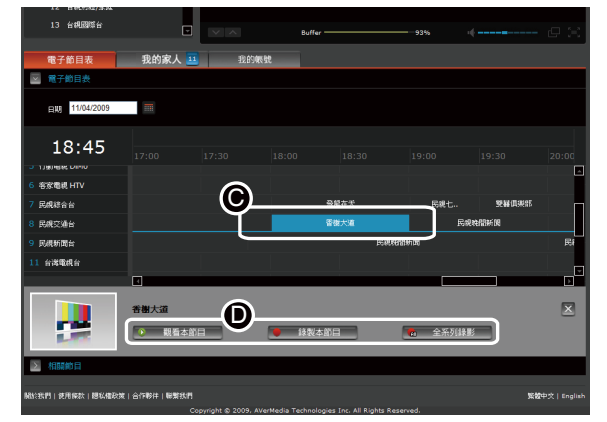

- (C) 選擇您想要錄製的節目。
- (D) 按下[錄製本節目] 把所選節目加入預約錄影排程中,或是按下[全系列錄影] 將該節目的其他播 放時間也加入錄影預約排程中。若只是要觀賞,按下「觀看本節目」即可。

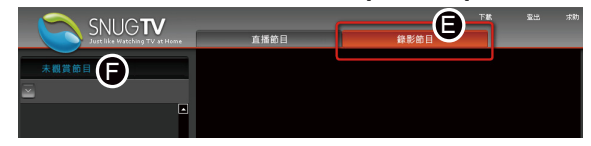

- (E) 要觀賞錄影節目或是檢視預約錄影排程狀況, 切換到[錄影節目]。
- (F) 在[未觀賞節目]視窗中,會列出已錄製完成,但尚未觀賞的節目。

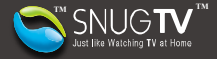

| C<br>C<br>R<br>E   | Anise                   | , u , u        |
|--------------------|-------------------------|----------------|
| Σ 🕌                | 8 इसेए.खेरी<br>इसेए.खेर |                |
| 2                  | 7 代码合合<br>频量在天          | 1              |
| 開始 動門   使用像数   建双烯 | ND:第一台门NF在一款第20月        | 繁璧中文   English |
|                    |                         |                |

- (G) 按下[已觀賞節目] 可以查詢已經錄製完成,並且已經觀賞的節目。
- (H) 按下[我的排程] 可以查詢所有的節目預約錄影清單或是錄製狀態。

只有該 SnugTV 站台的所有人才能設定錄製節目。 若 SnugTV 站台正在錄製中,則無法對該站台切換節目。 若電子節目表資訊有問題或是不完整,請嘗試重新載入電子節目表。若仍無法解決,請利 用 <u>http://www.snugtv.com</u>的**聯絡我們**通報電子節目表的錯誤狀況。

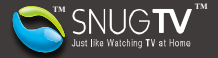

# 安裝 SnugTV 網路電視站台

#### 步驟 1.安裝圓剛電視卡

 如果您使用安裝光碟來安裝 SnugTV 網路電視站台,請直接跳到步驟 2-5,或是先安裝好您的 電視卡及驅動程式之後,依照下面步驟下載以及設定 SnugTV 站台。

#### 步驟 2.下載與安裝

- 1. 要下載SnugTV網路電視站台執行檔,請使用瀏覽器連結到SnugTV線上電視網
  - 站: <u>http://www.snugtv.com/</u>
- 若您為新使用者,按下[馬上試用] 開始建立帳號。若您為現有使用者,輸入您的電子郵件地 址以及密碼。按下[立即收看1]登入。

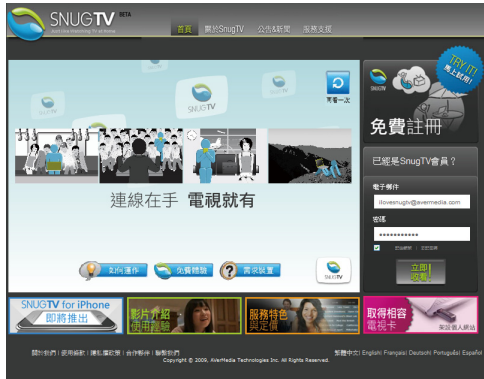

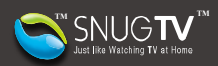

3. 選擇 🛕 開始下載 SnugTV 網路電視站台軟體。按下[繼續]。

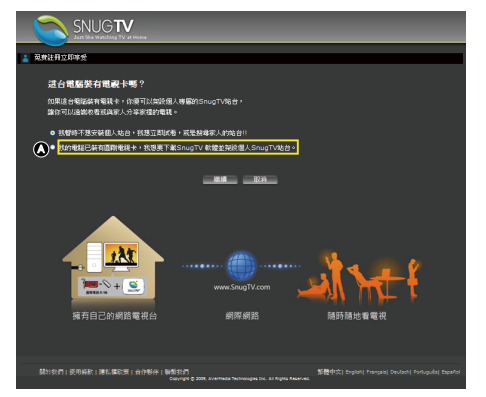

4. 查詢系統需求是否支援,確認後按[立刻下載!]。

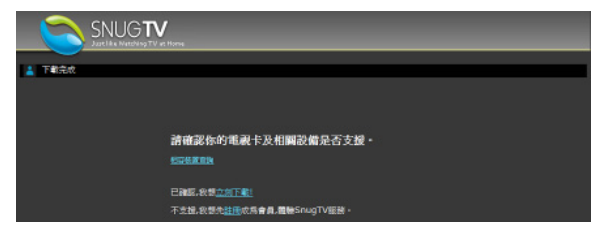

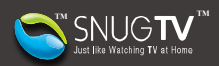

5. 對於現有使用者登入後,按下右上角的 B 開始下載 SnugTV 網路電視站台執行檔。.

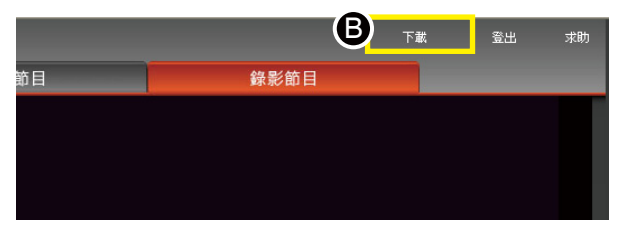

- 6. 下載完成後,執行該檔案並且依照指示去完成安裝。
- 7. 當安裝完成時,設定精靈會出現,按下[下一步]。

| 數過使用SnugTV Station <sup>™</sup> 設定精靈! 此精靈將會一步步引導您設<br>定SnugTV Station™! |    |
|-------------------------------------------------------------------------|----|
| 上一步 <b>下一步</b>                                                          | 取消 |

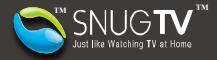

8. 當設定精靈完成偵測並且設定網路連線時,按下[下一步]。

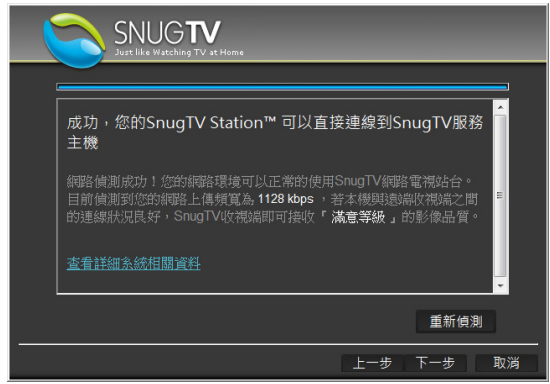

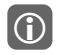

若出現連線失敗畫面,請按下對話框中 如何設定網路才能使 SnugTV Station 正常運作的連結,以了解更多的疑難排除資訊。

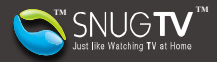

 輸入您的 SnugTV 帳號和密碼。然後按[下一步]或是[登入]繼續。新使用者請按下[建立帳號] 去立即註冊一個新帳號。

|                    | TV at Home                |    |
|--------------------|---------------------------|----|
| 帳號設定<br>電子郵件<br>密碼 | ilovesnugtv@avermedia.com |    |
|                    | 登入 建立碳数                   |    |
|                    | 上一步 下一步                   | 取消 |

10. 選擇您的所在地區,並且輸入郵遞區號。按下[下一步]。

| SNUGTV<br>Juet like wecking TV at Home                                |
|-----------------------------------------------------------------------|
| 台灣(Taiwan) 郵遞區號 235                                                   |
| <ul> <li>☑ 預比電視</li> <li>新視波</li> <li>● 天線</li> <li>● 方線電視</li> </ul> |
| ☑ 調頻廣播(FM)                                                            |
| ☑ 數位電視(DVB-T) 地上波數位電視北部地區 ▼                                           |
|                                                                       |
| <br>上一步 下一步  取消                                                       |

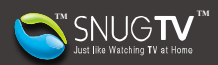

11. 掃描頻道之後,視窗會列出所有可收看頻道。按下[下一步]。

| SNUG TV<br>Just like Watching TV at Home                                                        |           |
|-------------------------------------------------------------------------------------------------|-----------|
| · · · · · · · · · · · · · · · · · · ·                                                           | ]         |
| <ul> <li>④ 6 客家電視 HTV</li> <li>Ø 7 - 民現综合台</li> <li>Ø 8 - 民視交通台</li> <li>Ø 9 - 民視新聞台</li> </ul> | <u> </u>  |
| □10 - HL HD<br>111 - 台灣電視台<br>12 - 台視財經/家庭<br>13 - 台視國際台<br>13 - 台視國際台<br>14 - 章棍 CTS           | E         |
| 図15 - 華視教育頻道<br>図16 - 華視休閒頻道                                                                    |           |
|                                                                                                 | 一步 下一步 掃描 |

12. 按下[完成]以啟動 SnugTV 網路電視站台。

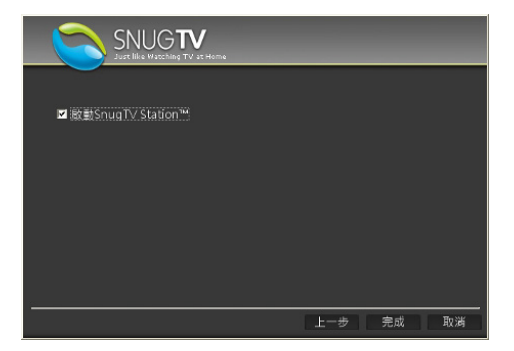

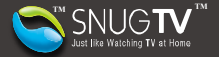

#### 步驟 3.啟動與分享 Snug TV 網路電視站台

現在您的 SnugTV 網路電視分享服務已經運作中。您和家人可以開始藉由 SnugTV 線上電視網站在 各地觀賞您所分享的電視。

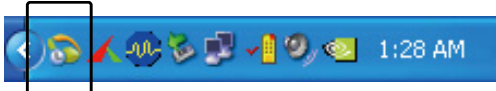

或是點選螢幕左下方的「開始」,選取「程式集」→「SnugTV」→「SnugTV Station」→「SnugTV Quick Start」

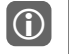

- 每個 SnugTV 網路電視站台只能同時接受一個連線,先連線 SnugTV 站台者擁有其 優先收看權。
- 2. 在啟動 SnugTV 網路電視站台前,請先關閉其他所有的電視軟體。

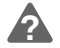

更多SnugTV的使用資訊,請瀏覽SnugTV線上電視網站:<u>http://www.snugtv.com</u>

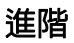

若需要進行各項設定·請按兩下工作列中的 SnugTV 網路電視站台圖示。或是點選螢幕左下方的「開始」, 選取「程式集」→「SnugTV」→「SnugTV Station」→「SnugTV Configuration Tool」。變更設定之後,按下[確定]套用所有變更並且離開服務設定視窗。

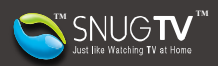

| SN Just I                                                            | NUG <b>TV</b><br>Iše Watching TV st Home                                                                                      |
|----------------------------------------------------------------------|----------------------------------------------------------------------------------------------------|
| <ul> <li>▲ 一般</li> <li>① 網路</li> <li>▲ 電視</li> <li>(*) 節能</li> </ul> | ▲ 一般<br>帳號設定<br>別名 snuggie<br>都子鄞件 Iloveavermedia@avermedia.com<br>密碼 ★★★★★★★★★★<br>全碼 全部 全部 全部 全部 全部 全部 全部 全部 全部 全部 全部 全部 全部 |
|                                                                      | <ul> <li>(F) 對 在通知區或顯示圖示</li> <li>請系</li> <li>(中文(台灣)</li> <li>(日) 病靈</li> <li>(日) 病靈</li> <li>(日) 下匹理約</li> </ul>            |
|                                                                      | 確定     取消     夏用                                                                                                    |

(A)帳號設定中顯示您註冊的 SnugTV 帳號資訊。

(B)若需切換帳號,按下[變更帳號]。 (C)若需變更密碼,按下[變更密碼]。

(D)若忘記密碼。按下[忘記密碼],則系統會將密碼寄送到註冊的 Email 帳號信箱。 (E)若勾選此項,則開機登入 Windows 作業系統時就會自動啟動 SnugTV 網路電視站台服務。

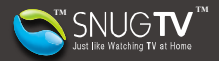

(F)若勾選此項,則會在右下角顯示 SnugTV 網路電視服務圖示。 (G)在此選擇想要用來顯示的語言。 (H)按下[精靈]可以再次執行服務設定精靈。 (I)按下[工廠預設]可以將設定恢復到出廠預設值。 (J)按下[系統資訊]可以執行 DirectX 診斷工具,顯示系統環境。

## 網路設定

(A)

|                 | SNUGTV<br>Just like Watching TV at Home                                                                                                    |
|-----------------|----------------------------------------------------------------------------------------------------|
| ▲ 一般<br>● 網路    | <ul> <li>● 網路</li> <li>連線狀態</li></ul>                                                                                                    |
| ■ 電視<br>1100 前能 | ● ● ● ● ● ● ● ● ● ● ● ● ● ● ●                                                                                                    |
|                 | 網路卡 <u>系統自動偵測可用網路</u> 卡<br>IP 通道訊埠 0 測試<br>E ■ 啟動UPnP自動轉址功能                                                                                                    |
|                 | ● 値測到網路探索功能已被關閉如要使用UPnP自動轉址功能,請先手動啟用網路探索功劑無法找到支援UPnP的IP分享器、 ● 原因可能為防火牆、防毒軟體等的阻擋 ● 原因可能為防火牆、防毒軟體等的阻擋 ● 可能為IP分享器關閉或不支援UPnP功能 目前使用的網路卡為 Realtek PCIE GBE Family Controller 目前使用的IP為 10.1.9.11 |
| 顯示目前網路連線        | 確定 取消 套用                                                                                                    |

20

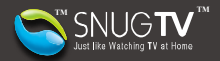

- (B) 選擇可用的網路卡,預設由系統自動偵測。
- (C) 若不使用系統自動偵測值,則可於此自行輸入通訊埠。
- (D) 按下[測試]以測試目前設定值是否能正確連線。
- (E) 勾選(啟動 UPnP 自動轉址功能)以啟用 UPnP 自動轉址功能。
- (F) 測試資訊顯示區。

## 電視設定

| SN Just I                                                          | NUG <b>TV</b><br>Ike Watching TV at Home                                                                                                    |          |
|--------------------------------------------------------------------|----------------------------------------------------------------------------------------------------|----------|
| <ul> <li>▲ 一般</li> <li>● 網路</li> <li>■ 電視</li> <li>◎ 節崩</li> </ul> | <ul> <li>■ 電視</li> <li>              会湾(Taiwan)          </li> <li>             今夕享装置              AVerMedia          </li> <li>             か分芽         </li> <li>             か分芽         </li> <li>             かの             ・分芽         </li> <li>             かの         </li> <li>             からま         </li> <li>             からま         </li> <li>             からま         </li> <li>             が、             ならの         </li> <li>             からま         </li> <li>             からま         </li> <li>             かられま         </li> <li>             ののののののののののののののののののののののののの</li></ul> |          |
|                                                                    |                                                                                                    | 確定 取消 套用 |

(A) 選擇您所在區域。

(B) 輸入所在地郵遞區號供頻道搜尋。

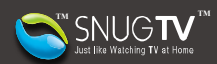

- (C) 若有多個分享裝置,在此選擇。
- (D) 開啟或不開啟該裝置資源供觀賞。
- (E) 選擇要分享的訊號來源。在此設定範例中,您的家人可連上 SnugTV Station 觀賞您分享的 「類比電視」、「調頻廣播 (FM)」、以及「數位電視 (DVB-T)」。
- (F) 選擇系統商。
- (G) 按下[編輯]以開啟節目管理視窗再次掃描更新頻道。

|            |                  |      |    |    | ×        |
|------------|------------------|------|----|----|----------|
| 首 節目管理     |                  |      |    |    |          |
|            |                  |      |    |    |          |
|            |                  |      |    |    |          |
|            |                  |      |    |    |          |
| 數位電視(D∀    | B-T) 數位廣播(D∨B-T) |      |    |    |          |
| 頻道         | 名稱               | 資訊   |    |    | <u> </u> |
| <b>☑</b> 1 | 中視數位台            |      |    |    |          |
| <b>2</b> 2 | 中視新聞台            |      |    |    |          |
| <b>⊠</b> 3 | 中視生活台            |      |    |    |          |
| <b>☑</b> 4 | 公共電視 PTS         |      |    |    |          |
| <b>⊠</b> 5 | 行動電視 DiMo        |      |    |    |          |
| ☑ 6        | 客家電視 HTV         |      |    |    |          |
| <b>☑</b> 7 | 民視綜合台            |      |    |    |          |
| <b>⊠</b> 8 | 民視交通台            |      |    |    |          |
| <b>9</b> 9 | 民視新聞台            |      |    |    |          |
| ☑ 10       | Hi_HD            | H264 |    |    | ~        |
| 更新         |                  | l    | 確定 | 取淌 |          |

在節目管理視窗中,按下[更新]開始重新掃描頻道,掃描中按下[取消更新]可以停止掃描動作。

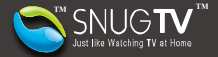

## 節能設定

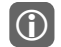

提醒您,要設定節能管理前,請先檢查您的路由器(Router)及網路卡是否有支援遠端唤醒 及 UPnP 的功能。(適用於 SnugTV Station 3.2.4 以上的版本)

 若您已架設專屬的站台,可透過節能設定進行省電管理,方便您在旅行或出差時透過 SnugTV 站台觀賞家中的電視節目。若需要使用此功能,請依照以下步驟設定。

| SN Just li                   | NUG <b>TV</b><br>ike Watching TV at Home                                                       |  |
|------------------------------|------------------------------------------------------------------------------------------------|--|
| ▲ 一般<br>④ 網路<br>■ 電視<br>④ 節雎 | <ul> <li>● 前應</li> <li>▲ 2 啟用邊端障碍</li> <li>表的DDNS名稱</li> <li>● 取得DDNS</li> <li>● 即時</li> </ul> |  |
|                              |                                                                                                |  |

(A) 勾選[啟用遠端喚醒]

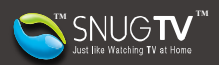

(B) 按下[取得 DDNS]後,點選 "DynDNS", "NO-IP", 或是 "3322" 連結至提供動態轉址服務的網 站取得您的 DDNS 名稱。以下將以 "NO-IP" 為範例做說明。

|             | X  |
|-------------|----|
| 以下連結取得DDNS: |    |
| DynDNS      |    |
| NO-IP       |    |
| 3322        |    |
|             | 確定 |
|             |    |

2. 連結至"NO-IP"後,請選擇[No-IP Free]新增一組免費帳號。

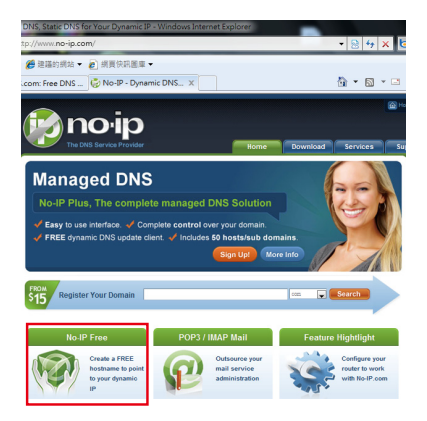

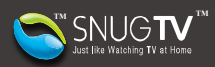

 輸入您的 Email 帳號後點選[Sign Up Now!] 開始註冊並填寫所需資料。註冊完成後,No-IP 系統將發認證信至您註冊的信箱。請至信箱點選認證連結,啟動帳號。

| Manag           | edDNS: No-IP™ Fre                                       | е                          |                        |                 |
|-----------------|---------------------------------------------------------|----------------------------|------------------------|-----------------|
| me ⊧ Services ⊧ | Managed DNS ▶ <u>No-IP™ Free Dynamic DNS</u>            |                            |                        |                 |
| No-IP Fre       | e - Tired of remembering your dyna                      | mic IP add                 | Iress?                 |                 |
|                 | Use our No-IP™ Free Dynamic DNS (DDNS) and              | d redirection se           | rvice to map a statio  | c or dynamic IP |
|                 | Bus a secure as a durantia ID (DUCD)                    | <ul> <li>Remoti</li> </ul> | ely access your com    | outer           |
|                 | Run a server on a dynamic in (DHCH)                     |                            |                        | purch           |
|                 | <ul> <li>Industry leading dynamic DNS (DDNS)</li> </ul> | • URL re                   | direction / port 80 re | edirection      |

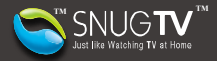

4. 有了No-IP 帳號後·即可申請網域名稱。請至No-IP 首頁輸入您申請的帳號及密碼·按下[Login] 登入。

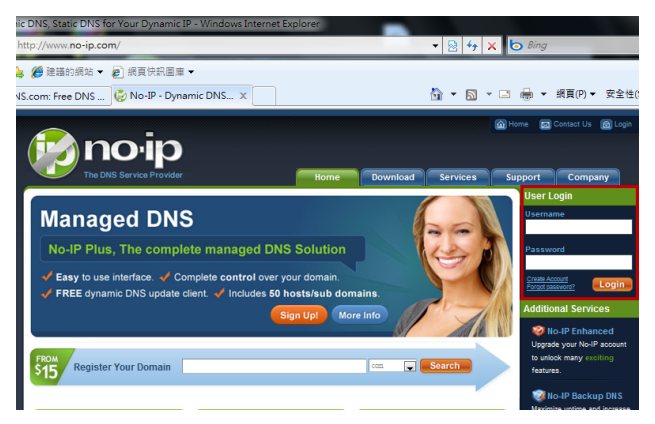

5. 登入後將出現以下畫面,選擇[Add a Host]。

You have successfully logged into No-IP's member section. To start using No-IP's services select an icon below or choose an item from the navigation above.

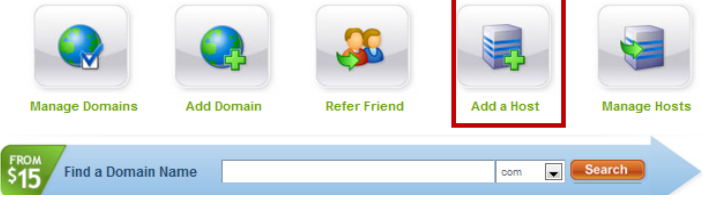

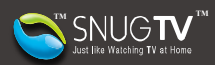

請依照以下步驟新增一個網域名稱。 6.

| 🜏 Add a I                                                         | nost                                                                                                    |    |
|-------------------------------------------------------------------|----------------------------------------------------------------------------------------------------|----|
| Fill out the following field                                      | is to configure your host. After you are done click 'Create Host' to add your host.                          |    |
| Own a domain name<br>Use your own domain na                       | e?<br>ame with our DNS system. Add your domain name now or read more for pricing and features.               |    |
| Hostname Information                                              |                                                                                                    |    |
| Hostname:                                                         | ilovesnugtv 🔥 🗖 no-ip.org                                                                                    | 0  |
| Host Type:                                                        | ONS Host (A)     ONS Host (Round Robin)     ONS Alias (CNAME)                                                | 0  |
| IP Address:<br>Assign to Group:<br>Enable Wildcard:               | Port 80 Redirect  Its.160 227 214  -No Group -  Wildcards are a Plus / Enhanced feature. <u>Logande Now!</u> | 0  |
| Accept Mail for your<br>Let No-IP do the dirty we<br>Mail Options | Domain<br>sit. Setup POP or forwarding for your name.                                                        |    |
| MX Record                                                         | MX Priority                                                                                                  |    |
| Enter the name of you                                             | r external mail exchangers (mx records) as hostnames not IP addresses.                                       | 9  |
|                                                                   | Revert Create Hos                                                                                            | st |

- (A) 在「Hostname」中輸入您想設定的名稱。
- (B)
- 由下拉選單中選擇想要的免費網域(如 no-ip.org)。 最後按下「Create Host」新增完成,出現以下畫面。 (C)

| Home | API | Contact Us | Sitemap | Terms of Service | Privacy Policy | Blog |

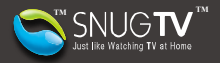

| Hosts/Redirects                          | Manage Hosts                                                                |        |
|------------------------------------------|-----------------------------------------------------------------------------|--------|
| + Add Host                               | Manage nosts                                                                |        |
| <ul> <li>Manage Hosts</li> </ul>         |                                                                             |        |
| <ul> <li>Manage Groups</li> </ul>        | Nost ilovesnuotv.no-ip.org created. Update will be applied within 1 minute. |        |
| <ul> <li>Download Client</li> </ul>      |                                                                             |        |
| <ul> <li>Upgrade to Enhanced</li> </ul>  |                                                                             |        |
|                                          | Current Hosts: 1 of 5 Need More Hosts? Enhance Your Account! Upgrade        | e Now! |
| Need redundancy                          |                                                                             |        |
| for your mail server?                    | Host IP/URL Action                                                          |        |
| Click here for more info                 | Nots By Domain                                                              |        |
| 24/7 Server Monitoring                   | no-ip.org                                                                   |        |
| and Failover<br>Click here for more info | ilovesnugtv.no-ip.org 118.160.227.214 📝 Modify 💥 Remove                     |        |

7. 接下來,請將您新增完成的網域名稱輸入至 SnugTV 節能設定中的❹[我的 DDNS 名稱],按 下❶[測試] 並靜待約 30~40 秒,測試您的網路環境是否支援。

| SN Just li                   | IUG TV<br>ke Watching TV at Heme                                                                                                    |
|------------------------------|----------------------------------------------------------------------------------------------------|
| ▲ 一般<br>① 網路<br>筆 電視<br>❷ 創版 | <ul> <li>● 配置</li> <li>&gt; 放用抽描模構<br/>我的DDNS名稱</li> <li>▲ 20000000</li> <li>● 回目の200000</li> <li>● 回目の2000000</li> <li>● 回目の2000000</li> <li>● 回目の2000000</li> <li>● 回目の2000000</li> <li>● 回目の2000000</li> <li>● 回目の20000000</li> <li>● 回目の200000000</li> <li>● 回目の200000000</li> <li>● 回目の20000000000</li> <li>● 回目の2000000000000</li> <li>● 回目の200000000000</li> <li>● 回目の20000000000000</li> <li>● 回目の200000000000000000000</li> <li>● 回目の2000000000000000000000000000000000000</li></ul> |
|                              | 輸定 取消 套用                                                                                                    |

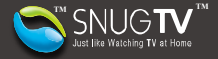

 測試完成後將出下以下畫面。最後按下❹[套用],再按下④[確定]儲存您的設定。如此一來就 完成了節能設定,您現在可關機。

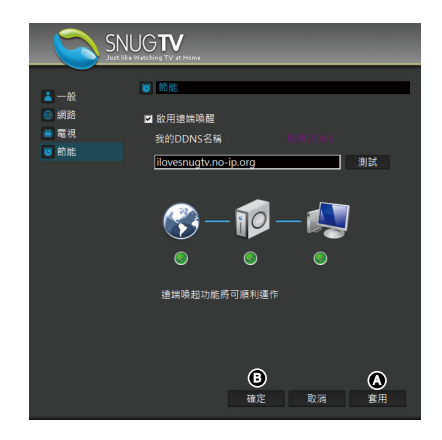

- **(i)**
- 若您的 IP 位置更新後,請至 No-IP 網站再次更新您的 IP 位置。若您的 IP 分享器支援 DDNS 功能,您則不需每次手動更新。欲查詢您的 IP 分享器是否支援此功能,請參照您的 IP 分享器的使用手冊。
   待您出外需要使用遠端唤醒功能時,請至SnugTV網路電視網
  - 站:http://www.snugtv.com 唤醒您的站台。詳細的遠端唤醒操作方法請參考下方的 遠端唤醒說明。

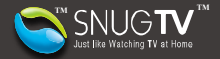

遠端喚醒

1. 若要使用遠端喚醒功能,請連上網路並登入SnugTV網路電視網站:http://www.snugtv.com。

2. 登入後,在左邊 SnugTV 線上電視站台清單中,點選您的 SnugTV 站台。

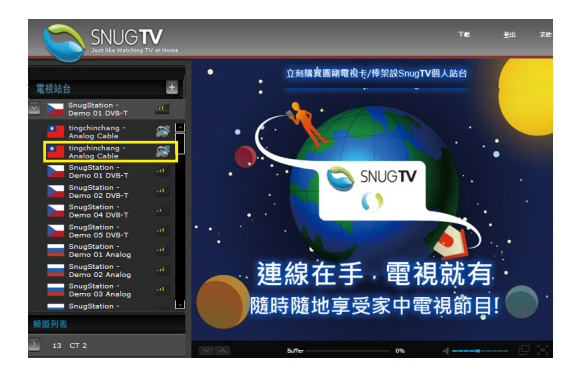

3. 接著點選[喚醒]啟動遠端喚醒功能,靜待 5 至 10 分鐘喚醒您在家中的站台。

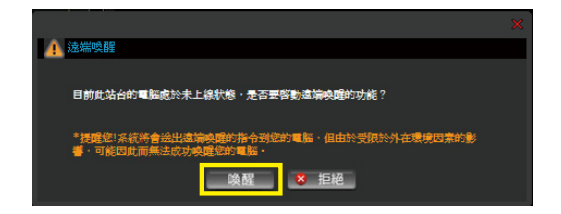

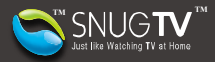

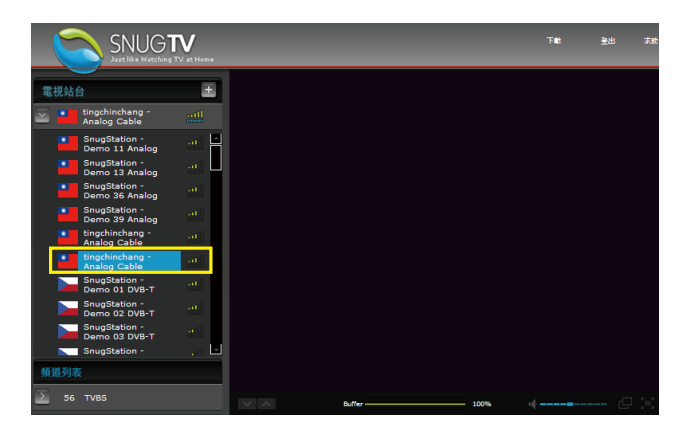

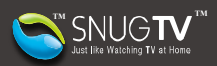

站台電源排程管理

 $(\mathbf{\hat{i}})$ 

提醒您,在站台上線運行的狀態下,電源排程管理設定才能生效。

1. 您可透過站台電源排程管理功能,安排您的電源管理周排程。請依下列步驟設定。

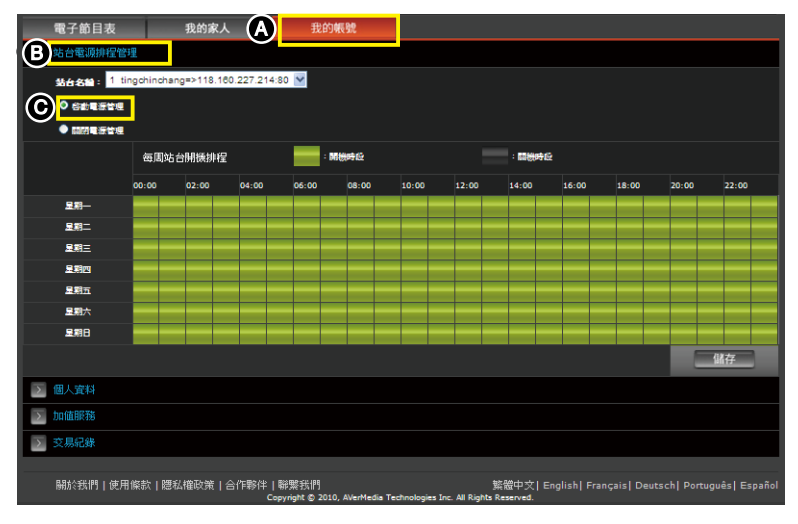

- (A) 選擇[我的帳號]。
- (B) 點選[站台電源排程管理]。
- (C) 點選[啟動電源管理]。

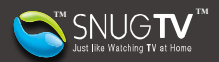

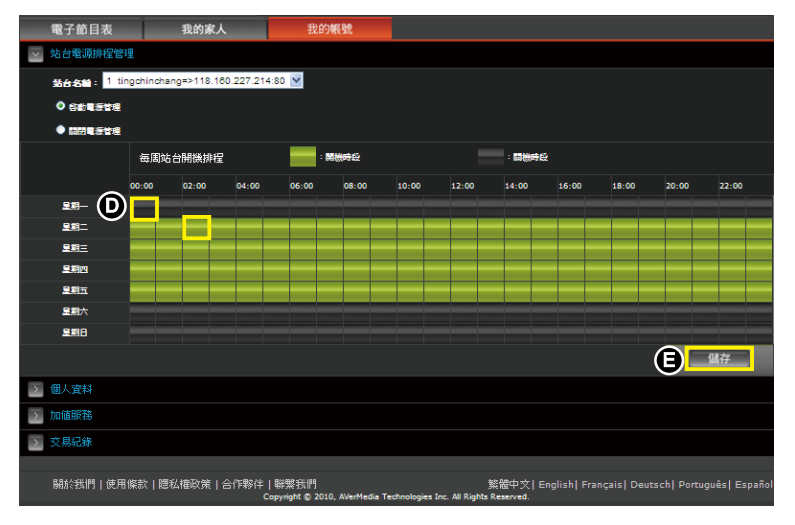

- (D) 點選想要設定休眠的時段,原綠色狀態即變更為反黑狀態。(反黑區域 代表休眠時段;綠色 區域 ■ 代表開機時段)
- (E) 按下[儲存]更新您的站台電源管理排程設定。

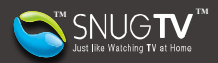

2. 若您想暫停排程設定,點選及[關閉電源管理],並按下④[儲存]儲存您的設定。

|               | 電子節目表          |            | 我的家人       | _           | 我的朝           | 98             |             |                 |           |             |   |              |
|---------------|----------------|------------|------------|-------------|---------------|----------------|-------------|-----------------|-----------|-------------|---|--------------|
| $\sim$        | 站台電源排程管理       | ŧ.         |            |             |               |                |             |                 |           |             |   |              |
|               | Section 1 time | ngchinchan | g=>118.160 | .227.214:80 | <             |                |             |                 |           |             |   |              |
|               | • GERETR       |            |            |             |               |                |             |                 |           |             |   |              |
| A             | o nimetra      |            |            |             |               |                |             |                 |           |             |   |              |
|               |                | 每周站台       | 洲振排程       |             | - 55)         | 199 <u>0</u> 2 |             |                 | : 138996  |             |   |              |
|               |                |            |            |             |               |                |             |                 |           |             |   |              |
|               |                |            |            |             |               |                |             |                 |           |             |   |              |
|               |                |            |            |             |               |                |             |                 |           |             |   |              |
|               |                |            |            |             |               |                |             |                 |           |             |   |              |
|               | 星和四            |            |            |             |               |                |             |                 |           |             |   |              |
|               |                |            |            |             |               |                |             |                 |           |             |   |              |
|               |                |            |            |             |               |                |             |                 |           |             |   |              |
|               |                |            |            |             |               |                |             |                 |           |             |   |              |
|               |                |            |            |             |               |                |             |                 |           | (           | B | 儲存           |
| $\overline{}$ | 個人資料           |            |            |             |               |                |             |                 |           |             |   |              |
| >             | 加值服務           |            |            |             |               |                |             |                 |           |             |   |              |
| $\overline{}$ | 交易紀錄           |            |            |             |               |                |             |                 |           |             |   |              |
|               | <b>開於我們」使用</b> | 條款 應私      | 構政策!合      | (作夥伴   噼    | 緊我們           |                |             | ,               | ģ體中文∣∈    | çais  Deuts |   | guês Español |
|               |                |            |            | Copy        | right © 2010, | AVerMedia T    | echnologies | Inc. All Rights | Reserved. |             |   |              |

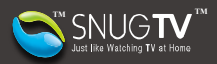

家人管理

| 電子節目表 我的家人                        | 我的帳號     |            |        |              |
|-----------------------------------|----------|------------|--------|--------------|
| ≥ 家人名單                            |          | $\bigcirc$ | ß      | $\bigcirc$   |
|                                   |          |            |        | $\mathbf{U}$ |
| SnugStation - Demo 16 Analog      | 🎦 Taiwan |            | ● 正在播放 | ÷ -          |
| AVerMedia.Demo - FM               |          |            |        | Î            |
| SnugStation - Demo 08 Analog      | 🏭 Taiwan |            | ● 正在播放 | Î            |
| SnugStation - Demo 11 Analog      | 🛄 U.S.A. |            | 觀音     | Î            |
| SnugStation - Demo 11 DVB-T       | 🎦 Taiwan |            |        | Î            |
| SnugStation - Demo 11 DVB-T Radio | 🏭 Taiwan |            | 觀看     | Î            |
| SnugStation - Demo 11 DVB-T       | 🎽 Taiwan |            | 觀看     | Î            |
| SnugStation - Demo 11 DVB-T Radio | 🎦 Taiwan |            |        | Î            |
| AVerMedia.Demo - FM               | 🛄 U.S.A. |            | 觀看     | Î 🖬          |
| ≥ 搜尋及加入家人                         |          |            |        |              |
| ▶ 請求                              |          |            |        |              |

- (A) 顯示該站台最後一次連線時的頻寬狀態作為參考。(B) 顯示該站台是否可被觀看,或是是否已經有其他使用者觀看中。
- (C) 按下家人名單中右方的刪除圖示,可以停止與對方分享 SnugTV 站台,同時也無法繼續收看對 方所分享的 SnugTV 站台。

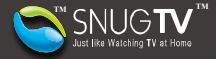

| 請求留 | 聑 |
|-----|---|
| 明小百 | 壮 |

|                                                                    | A                           |      |                         |                |
|--------------------------------------------------------------------|-----------------------------|------|-------------------------|----------------|
|                                                                    | 電子節目表 我的家人                  | 我的帳號 |                         |                |
| $\geq$                                                             | 家人名單                        |      |                         |                |
| Σ                                                                  | 搜尋及加入家人                     |      |                         |                |
| $\sim$                                                             | 請求                          |      |                         |                |
|                                                                    |                             |      | 請求                      |                |
| B                                                                  | 955001065@cc.ncu.edu.tw     |      | ① 2 允許 8 拒絕             |                |
|                                                                    | sh543kuo@gmail.com          |      | 《 允許 8 拒絕               |                |
|                                                                    | mauilim0729@yahoo.com       |      | 允許     授約     授約     授約 |                |
|                                                                    | tintin19841210@yahoo.com.tw |      | 允許     授約     授約        |                |
|                                                                    | ouchouch1@gmail.com         |      | 2 允許 8 拒絕               |                |
|                                                                    | sy_124@hotmail.com          |      | 2 允許 8 拒絕               |                |
|                                                                    | e3496502@mail.ncku.edu.tw   |      | 2 允許 8 拒絕               |                |
|                                                                    | waynewww0614@yahoo.com.tw   |      | 父 允許 8 拒絕               |                |
|                                                                    | jim.j80376@gmail.com        |      | 允許     授約     授約     授約 |                |
|                                                                    |                             |      |                         |                |
| 關於到                                                                | 3門 使用條款 隱私權政策 合作夥伴 聯繫我們     |      |                         | 繁體中文   English |
| Convright © 2009, AVerMedia Technologies Inc. All Rights Reserved. |                             |      |                         |                |

- (A) 若顯示數字表示有家人請求需要被處理。
- (B) 顯示請求加入的使用者名單。

(C)按下[允許]以接受該使用者的請求,互相分享 SnugTV 網路電視站台;按下[拒絕]以拒絕該使用者的請求,拒絕分享 SnugTV 站台。

 建議不要使用無線網路架設 SnugTV 網路電視站台環境,無線網路的連線品質若不穩定, 可能影響連線品質而無法收看。

請確定 SnugTV 網路電視站台端頻寬足夠,以免造成無法偵測或連線品質不佳等問題。 若有轉圈圈或只有聲音沒有影像的情況,可能是使用者/站台所有人的頻寬不足、無法偵 測頻寬或其他等問題,若遇此情況,建議重新連線或更換站台嘗試

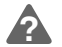

(î)

更多SnugTV網路電視的使用資訊,請瀏覽SnugTV網路電視網站:<u>http://www.snugtv.com</u>